## Computing

## Wie kann ich in Windows 10 den Tabletmodus einschalten oder ausschalten oder in den Desktopmodus wechseln?

- Um den Tabletmodus zu **aktivieren** oder zu **deaktivieren**, klicken Sie in der Taskleiste rechts unten auf das Symbol **Info-Center** (kleine Sprechblase mit drei Zeilen).
- Klicken Sie auf die Taste **Tabletmodus** (der **Desktop** wird nun für **Tablets** optimiert dargestellt).
- Um wieder auf den Desktopmodus zu wechseln, tippen Sie im Info-Center auf die Taste **Desktopmodus** (die Windows-**Oberfläche** wird wieder klassisch z.B. für Desktop-**PCs** dargestellt).

Eindeutige ID: #1454 Verfasser: Christian Steiner Letzte Änderung: 2016-09-22 12:35